| 0              | BAKALÁŘI          |     | Návod k hlasování v systému Bakaláři                                             |                                                                                  |                                                                                                    |                   |  |  |  |  |  |
|----------------|-------------------|-----|----------------------------------------------------------------------------------|----------------------------------------------------------------------------------|----------------------------------------------------------------------------------------------------|-------------------|--|--|--|--|--|
| 0              | Můj přehled       | 1   | . Hlasování bude pr                                                              | Hlasování bude probíhat dne 10. dubna 2024 od 8:00 do 22:00, poté bude           |                                                                                                    |                   |  |  |  |  |  |
| 1              | Klasifikace       | >   | uzavřeno. Volební komise bude mít seznam hlasujících, ale nelze zjistit, jak kdo |                                                                                  |                                                                                                    |                   |  |  |  |  |  |
| <u>[]</u>      | Výuka             | >   | VOIII.                                                                           |                                                                                  |                                                                                                    |                   |  |  |  |  |  |
| R              | Osobní údaje      | > 2 | 2. Přihlásíme se do E                                                            | Přihlásíme se do Bakalářů přes rodičovský účet (zákonní zástupci), žákovský účet |                                                                                                    |                   |  |  |  |  |  |
|                | Průběžná absence  |     | (zletilí žáci) nebo učitelský účet (učitelé).                                    |                                                                                  |                                                                                                    |                   |  |  |  |  |  |
| $\checkmark$   | Ankety            | ~ 3 | <ol> <li>V levém sloupci vy</li> </ol>                                           | vbereme položku                                                                  | I Ankety, dále Vyplňování ar                                                                                                    | nket.             |  |  |  |  |  |
|                | Vyplňování anket  | 4   | Objeví se eskete k                                                               |                                                                                  | me ne ovrebel nere (Unrev                                                                                                    | it) v prová části |  |  |  |  |  |
| Å              | Komens            | > 4 | obrazovky, tím ote                                                               | vřeme anketu.                                                                    | eme na symbol pera (Oprav                                                                                                    | ii) v prave casii |  |  |  |  |  |
| 霝              | Knihovna          |     |                                                                                  |                                                                                  |                                                                                                    |                   |  |  |  |  |  |
| (())           | Přístupový systém |     |                                                                                  |                                                                                  |                                                                                                    |                   |  |  |  |  |  |
| Ş              | Nástroje          | >   | Ankety                                                                           |                                                                                  |                                                                                                    |                   |  |  |  |  |  |
| ?              | O aplikaci        | >   | Anketa                                                                           | Vlastník                                                                         | Popis                                                                                                    | Odpovězeno        |  |  |  |  |  |
| ⊂©:D⁄<br>TGrid | Přístupový systém |     |                                                                                  |                                                                                  | Volby do školské rady v dubnu 2024 za<br>zletilé žáky a zákonné zástupce nezletilých<br>žáků.                                          | $\sim$            |  |  |  |  |  |
|                |                   |     | Volby do školské rady v<br>dubnu 2024                                            | Mgr. Lukáš Bernard                                                               | Každý volič může hlasovat jen jednou.<br>Hlasování je tajné. Neukládá se, kdo jak<br>hlasoval, pouze celkový výsled <u>ek a účast/</u> |                   |  |  |  |  |  |

5. Na kartě Úvod si přečteme informace k hlasování. V anketě se posouváme stisknutím tlačítka Dále, případně Zpět.

| Volby do školsk                                                                                                    | é rady v dubnu 2024                        |                                                                  |
|----------------------------------------------------------------------------------------------------|--------------------------------------------|------------------------------------------------------------------|
| Úvod Strana 1                                                                                                    | Závěr                                      |                                                                  |
| Problódněto si povržon                                                                                                    | /                                          |                                                                  |
| the second second second by the second second | a kandidaty a zaskithata <b>naivysa d</b>  | <b>vě iména</b> jinak se hlasování neuloží. Odeslanou volbu neje |
| změnit.                                                                                                    | ie kandidaty a zaskrtnete <b>nejvyse d</b> | vě jména, jinak se hlasování neuloží. Odeslanou volbu nejc       |
| změnit.                                                                                                    | Vyplněno: 0 / 5                            | vě jména, jinak se hlasování neuloží. Odeslanou volbu nejc<br>0% |
| změnit.                                                                                                    | Vyplněno: 0 / 5                            | vě jména, jinak se hlasování neuloží. Odeslanou volbu nejo       |

Upravit

ednou. , kdo jak k a účast/ olbách).

| Úvod | Strana 1 | Závěr                                                       |           |
|------|----------|-------------------------------------------------------------|-----------|
|      | 1.       | Tomáš Biňovec (zákonný zástupce nezletilého<br>žáka)        | Hlasuji   |
|      | 2.       | Irena Pohl Houkalová (zákonný zástupce<br>nezletilého žáka) | 🗌 Hlasuji |
|      | 3.       | Beatrix Sviezeny (zákonný zástupce nezletilého<br>žáka)     | 🗌 Hlasuji |
|      | 4.       | Ondřej Tomala (zákonný zástupce nezletilého<br>žáka)        | 🗌 Hlasuji |
|      | 5.       | Hana Zirnhelt (zákonný zástupce nezletilého<br>žáka)        | 🗌 Hlasuji |
|      |          | Wolněno: 0 / 5                                              |           |

6. Na kartě Strana 1 hlasujeme pro daný počet kandidátů.

7. Na kartě Závěr uložíme vyplněnou anketu.

| ky budou zveřejněny po skončen | í hlasování.                                             |
|--------------------------------|----------------------------------------------------------|
| ,,.,.,.                        |                                                          |
| Vyplněno: 2 / 5                | 40%                                                      |
|                                | <b>ky budou zveřejněny po skončen</b><br>Vyplněno: 2 / 5 |

8. Potvrdíme, že skutečně chceme volbu uložit.

| Potvrzení                                                             | $\times$ |
|-----------------------------------------------------------------------|----------|
| Odpovědi tajného hlasování není mož<br>uložení měnit. Opravdu uložit? | źné po   |
| Ne                                                                    | Ano      |

9. Protože jde o tajné hlasování, není možné se k uložené anketě znovu vracet, každý hlasuje pouze jednou.